方法: 通过官方申诉改绑手机号码

1. 电脑浏览器点击 <u>https://i.wps.cn/</u>

2. 点击【改绑手机】

3. 点击「无法接收验证码?」

可以选择验「证验证绑定的微信帐号」或「验证绑定的QQ 帐号」或「验证
绑定的邮箱」。如以上方式无法验证,可以点击进行账号申诉。在弹出页面填写
好资料。

5. 诉成功后将会收到 WPS 云服务的反馈邮件如下图

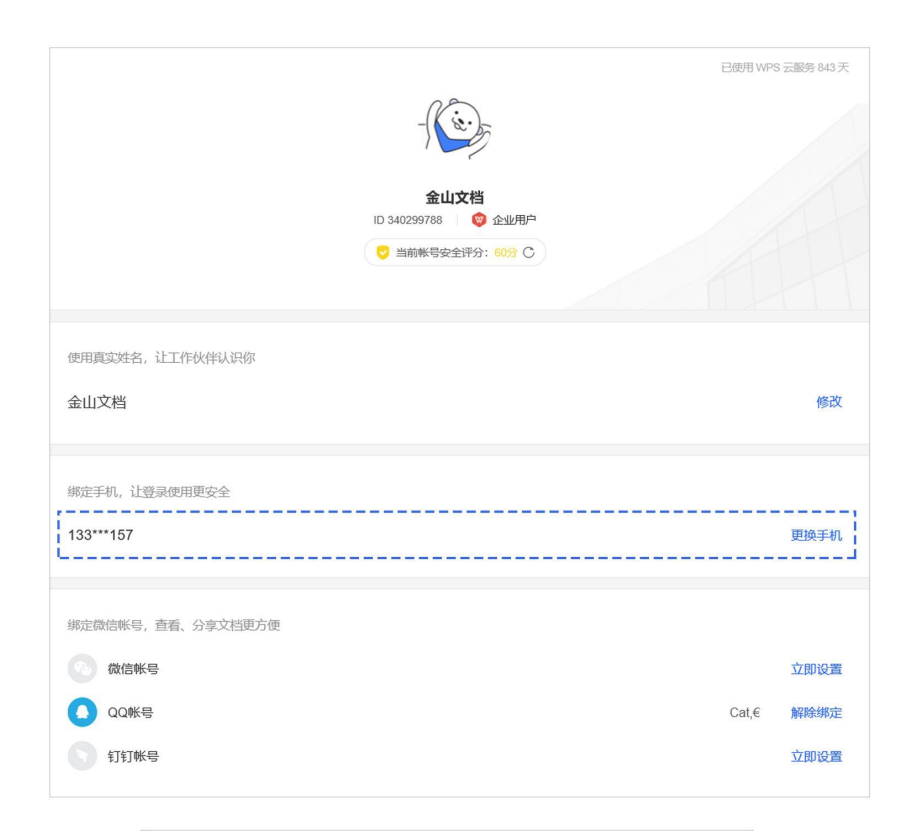

| 换绑  | <b>换绑手机</b>                 |       |    |      |  |  |  |
|-----|-----------------------------|-------|----|------|--|--|--|
| 为保障 | 你的帐号安全,请验证手机133*            | **157 |    |      |  |  |  |
| 请输  | 入验证码                        |       | 发送 | 验证码  |  |  |  |
|     | 收验证码                        |       |    |      |  |  |  |
|     |                             | 取消    |    | 确定   |  |  |  |
|     |                             |       |    |      |  |  |  |
| 帐号  | 检证                          |       |    | ×    |  |  |  |
| 可通过 | 以下方式验证后继续                   |       |    |      |  |  |  |
| 6   | 验证绑定的微信帐号<br>Seventeen *    |       |    | 立即验证 |  |  |  |
|     | 验证绑定的邮箱<br>w_h***ing@wps.cn |       |    | 立即验证 |  |  |  |
|     | ⑦ 以上方式无法验证,可进               | 行帐号申  | 诉  |      |  |  |  |
|     |                             |       |    |      |  |  |  |

|                                                     |                                             | 帐号申诉                                    |                                |           |
|-----------------------------------------------------|---------------------------------------------|-----------------------------------------|--------------------------------|-----------|
| 1/填写信息                                              |                                             | 2/联系方式                                  |                                | 3 完成      |
| 金山文档进行申诉解约<br>请根据实际情况认真填写<br>个人信息。申诉信息会在:<br>* 真实名字 | <b>移手机</b><br>, <mark>不真实的</mark><br>3个工作日1 | <mark>9个人信息会导致申诉</mark> 7<br>内审核,请注意查收邮 | <mark>下通过</mark> , 金山\<br>件信息。 | WPS不会泄露你的 |
| * 身份证号                                              |                                             |                                         |                                |           |
| 曾用密码                                                |                                             |                                         |                                |           |
| 如无可不填                                               |                                             |                                         |                                | Ø         |
| 常用设备                                                |                                             |                                         |                                | 添加曾用密码    |
| PC端                                                 |                                             |                                         |                                |           |
| 请选择操作系统                                             |                                             |                                         |                                | ▼.        |
| 移动端                                                 |                                             |                                         |                                |           |
| 手机品牌                                                |                                             |                                         |                                | *         |
| 消费记录                                                |                                             |                                         |                                |           |
| 消费商品                                                |                                             |                                         |                                | ~         |
| 申诉原因                                                |                                             |                                         |                                | 添加消费记录    |
|                                                     |                                             |                                         |                                |           |

|      | 25∞.                                                      |
|------|-----------------------------------------------------------|
| WF   | PS 帐号申诉成功                                                 |
| 你提尽快 | 较的申诉流程已通过,系统已经为你解绑微信。为了你的帐号信息安全,建议你<br>\$P\$ 在人中心绑定新的手机号。 |
|      | 前往个人中心                                                    |
|      | WPS 云服勢                                                   |